## **Comment modifier les informations de mon compte ?**

Vous souhaitez modifier les informations de votre compte utilisateur ? C'est facile et rapide ! Suivez ces étapes !

Cliquez sur le Menu

Puis sur paramètres

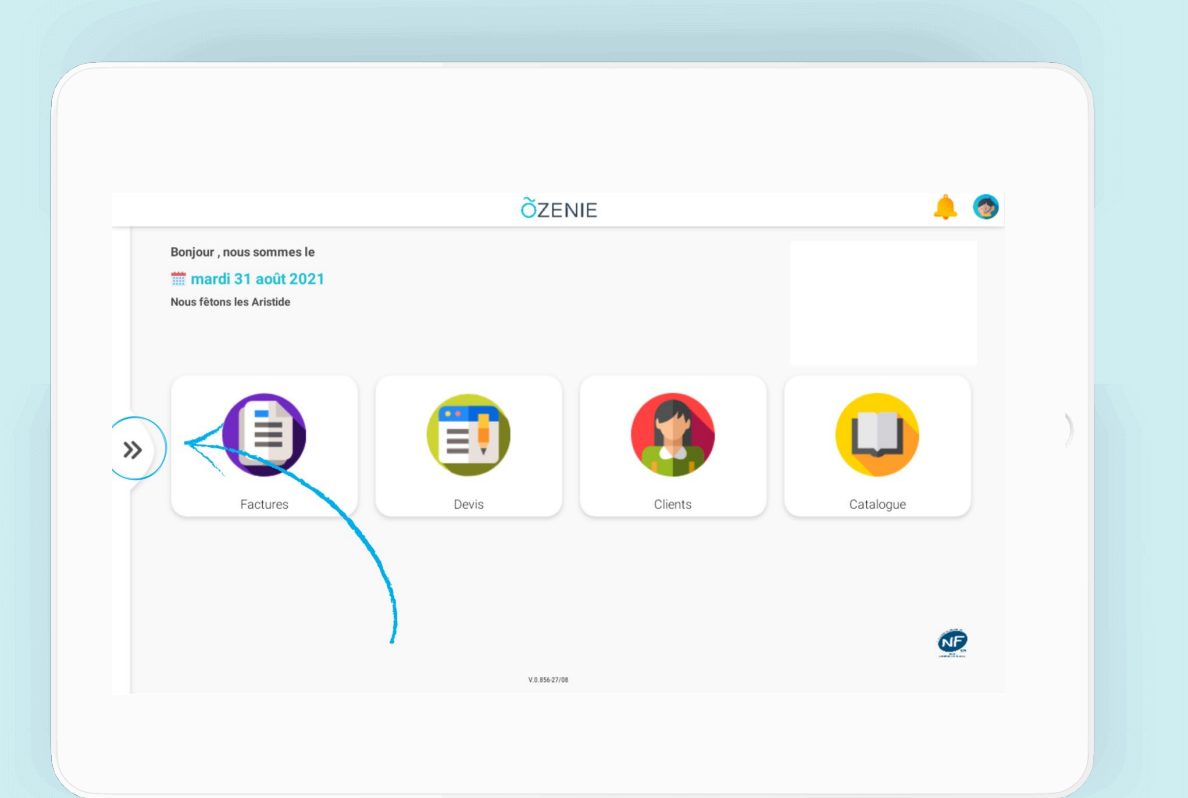

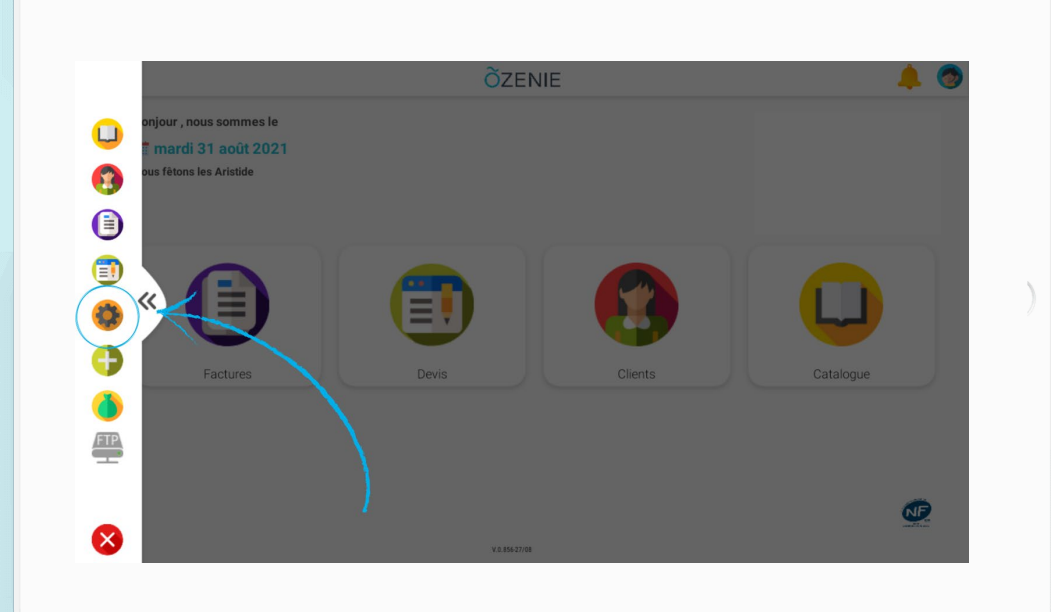

**Ö**ZENIE

## **Comment modifier les informations de mon compte ?**

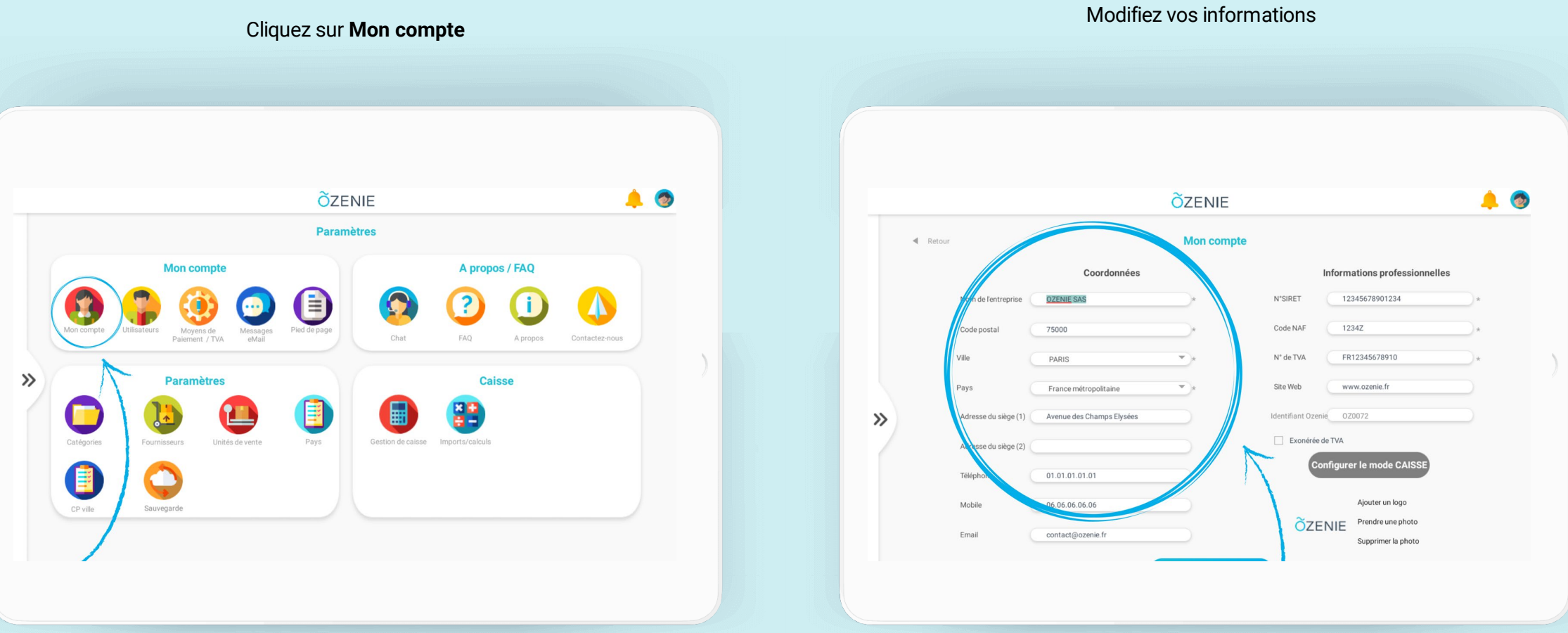

**Õ**ZENIE

## **Comment modifier les informations de mon compte ?**

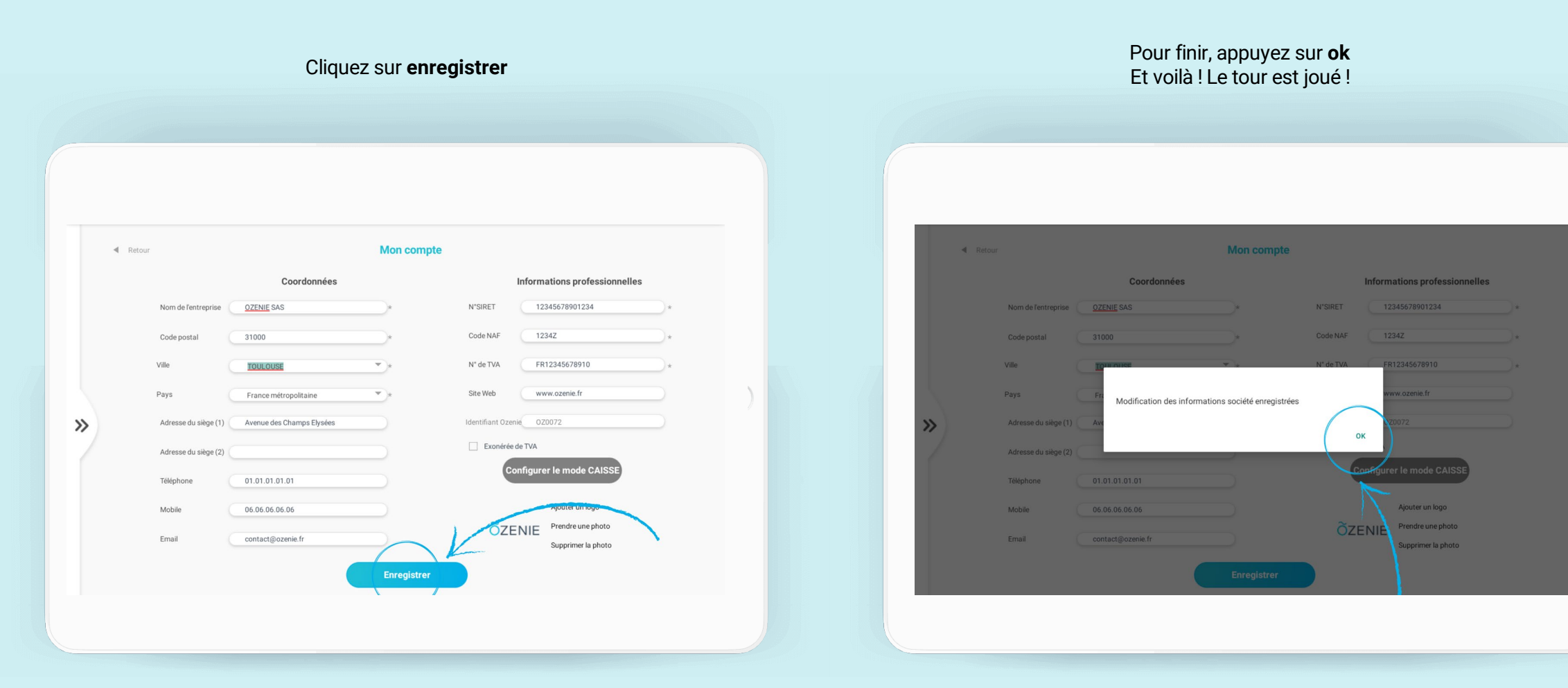

ÕZENIE